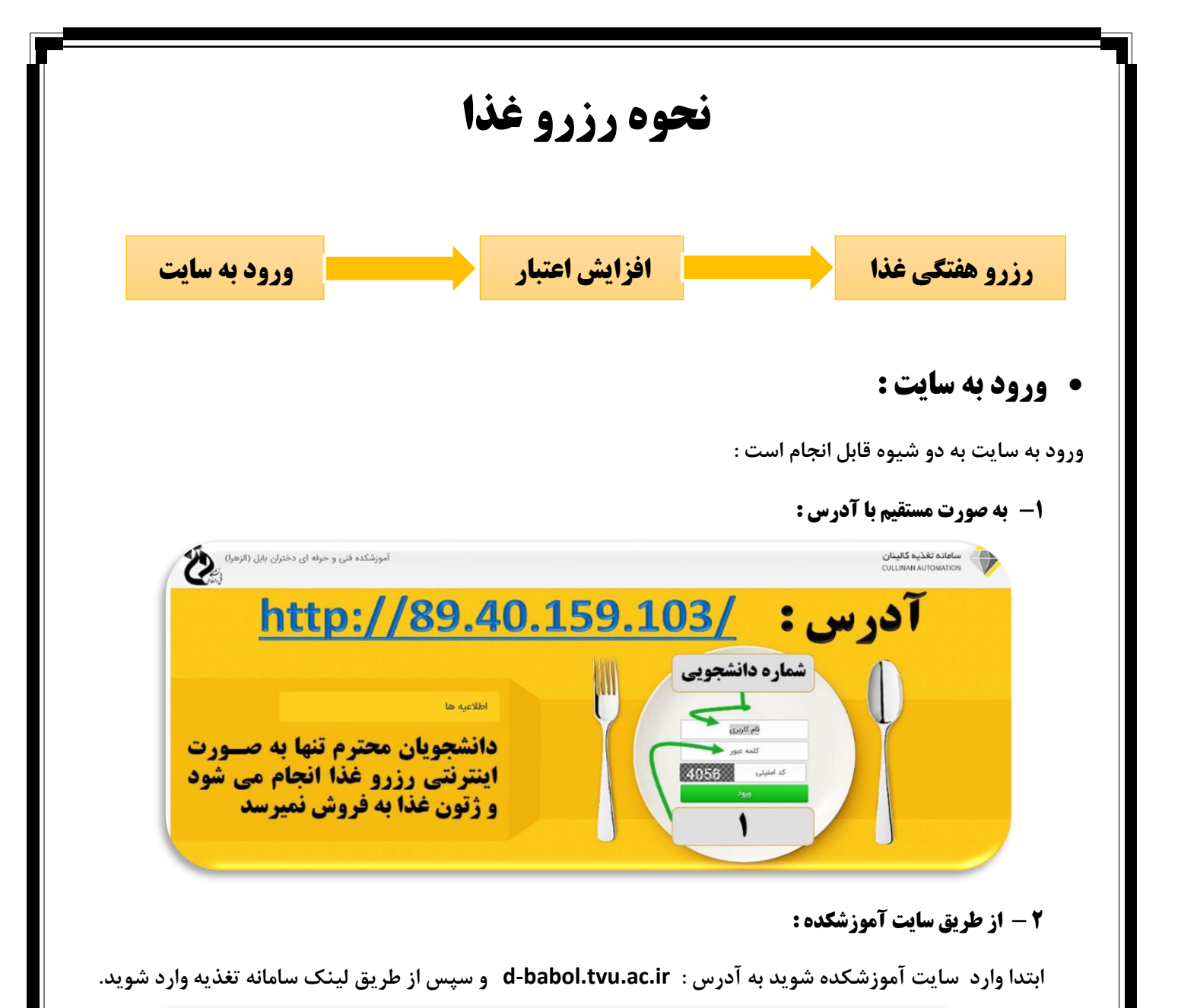

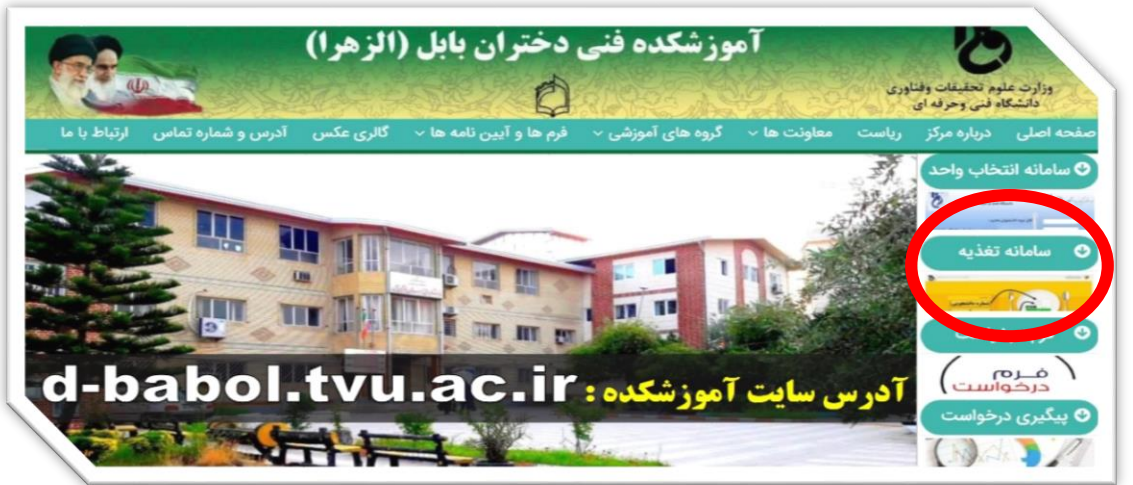

نام کاربری و رمز عبور:

نام کاربری شما شماره دانشجویی و رمز عبور برای بار اول <u>۱</u> و سپس حتما رمز را باید تغییر دهید .

## افزایش اعتبار:

در قسمت پرداخت اینترنتی و افزایش اعتبار میزان اعتبار دلخواهی که میخواهید افزایش دهید را وارد کنید و سپس پرداخت اینترنتی را انجام دهید . ( پرداخت اینترنتی نیازمند شماره کارت و رمز دوم یا پویا (یکبار مصرف) و ۲۷۷۲ وتاریخ انقضا است )

| تعیین مبلغ و درگاه پرداخت .<br>افغان مالده، اسلف بالده، | سید محمد انوری<br>۹۱۲۰۴          |
|---------------------------------------------------------|----------------------------------|
| ماولى بريان مالغ<br>امريخ<br>امريخ                      | مە مە                            |
| درگاه پردانی:                                           | و خرید غلا                       |
|                                                         | فت اینترنتی<br>ش اعتبار اینترنتی |
| اینترنتی سداد بانک<br>ملی                               | د                                |
|                                                         |                                  |

• رزرو غذا:

به قسمت رزرو و خرید هفتگی غذا بروید و هفته مورد نظر خود را انتخاب کنید و سپس هر روزی که میخواهید غذا رزرو کنید تیک مربوط به همان روز را فعال کنید و سپس ذخیره نهار را بزنید .

شما میتوانید برای هفته های بعد نیز رزرو انجام دهید .

برای ویرایش و حذف رزرو نیز تیک مربوطه را غیر فعال کنید و ذخیره غذا را بزنید .

|         |           |           | اعتبار شما: ٥ ريال اعتبار شما: ٥ ريال |      |   |                                  |   |              |               |          |        |                               |
|---------|-----------|-----------|---------------------------------------|------|---|----------------------------------|---|--------------|---------------|----------|--------|-------------------------------|
|         |           |           |                                       |      |   |                                  |   |              | تسام<br>م     | ناهار    | صيحانه | و خرید غلا                    |
| بار     | ناھ       |           |                                       |      |   |                                  |   |              |               | ٣        | H      | و خرید شندی شد.<br>ان فراموشی |
| وضعيت   | مبلغ خريد | باقيمانده | ياد                                   | al I |   | LL2                              |   | سلف          | تاريخ         | روزهلته  |        | د روزفروش                     |
|         | 90000     | YYA       | *                                     | 1    | Ŧ | خورشت قیمه بادمجان ۹۵٬۰۰۰ وال    | Ŧ | سلف دانشجوبی | 11241/04/15   | شنبه     |        | خت ایئترنتی 🗧                 |
|         | 90000     | YFA       | •                                     | 1    | • | خوراک مرغ با سیب زمینی ۹۵۰۰۰ وال |   | سلف دانشجویی | 11"9.8/=9/14  | يكشنبه   |        | سنچی                          |
|         | 90000     | Y AP      | ٠                                     | 1    | • | استانبولی با گوشت **۵۵۰ وال      | • | سلف دانشجویی | 11"93/09/13   | دوشنيه   | 0      |                               |
|         | 10000     | 170       | *                                     | 1    | • | زرشک پلو با مرغ ۹۵۰۰۰ ریل        | • | سلف دانشجویی | 1199.8/09/19  | سه شنیه  |        |                               |
|         | 90000     | YAF       | •                                     | ١    | • | کیاب کوبیدہ با گوجه ۵۰۰۰۰ وال    | • | سلف دانشجوبی | 17"9,1/09/170 | چهارشنبه | •      |                               |
| 8       |           | •         | •                                     | ٠    | • | -                                | • | -            | 11"%,\/=%/Y1  | ينجشنه   |        |                               |
| 8       |           |           | ٣                                     | •    | ۲ | -                                | • | -            | 11401/00/114  | جمعه     |        |                               |
| Intra . | ) f       |           |                                       |      |   |                                  |   |              |               |          |        |                               |